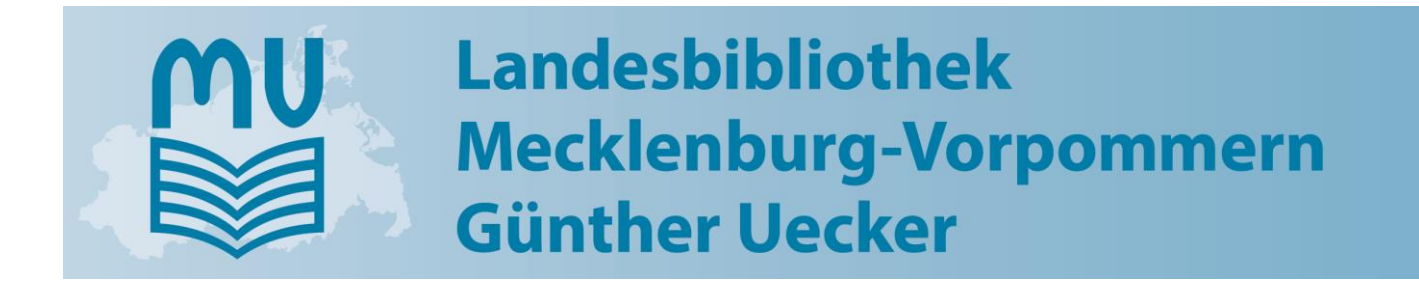

# Literaturrecherche und -bestellung im Onlinekatalog

# Öffnungszeiten

| Mo, Di, Mi, Fr | 10:00 - 19:00 Uhr |
|----------------|-------------------|
| Do             | 13:00 - 19:00 Uhr |
| Sa             | 10:00 – 13:00 Uhr |

## Kontakt:

Landesamt für Kultur und Denkmalpflege Mecklenburg-Vorpommern Landesbibliothek Günther Uecker Johannes-Stelling-Str. 29, 19053 Schwerin

Postfach 11 12 52, 19011 Schwerin

Tel.:0385 588 79-210Fax:0385 588 79-224E-Mail:Ib@lbmv.de, ausleihe@lbmv.deInternet:www.lbmv.de

# Starten Sie unseren Onlinekatalog über unsere Homepage www.lbmv.de

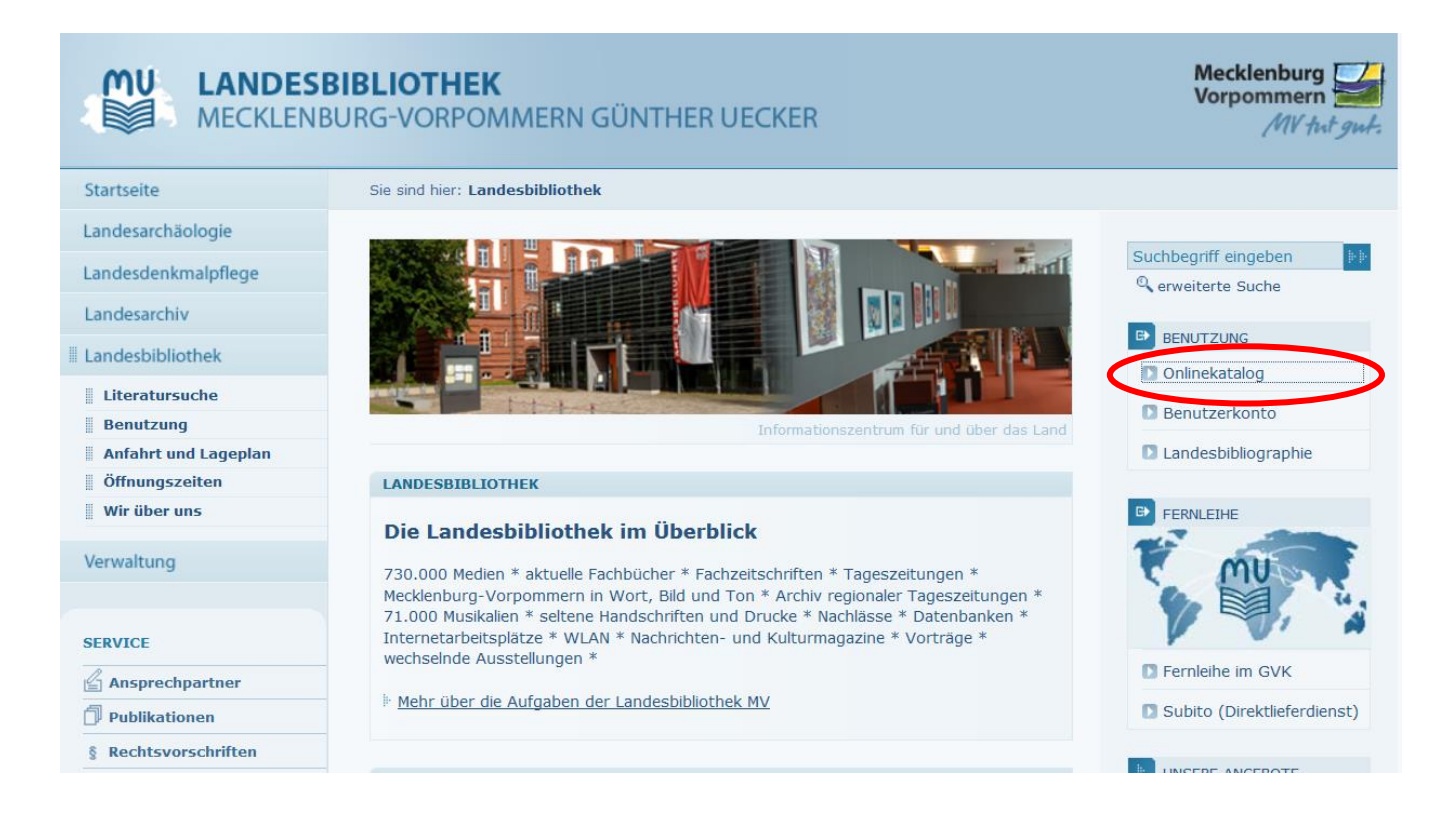

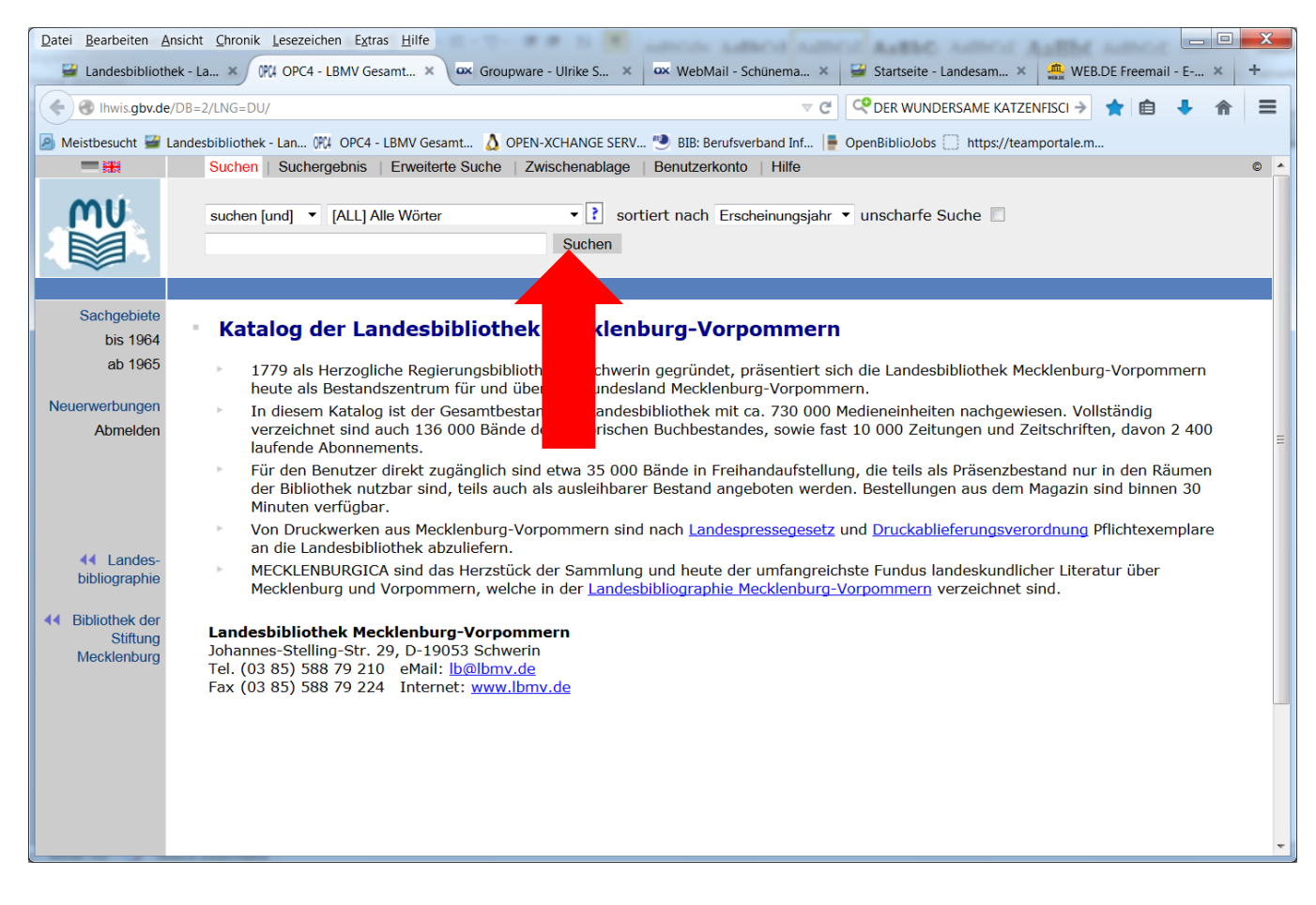

Mit einem Mausklick auf dieses kleine Dreieck öffnet sich in einem Pulldown-Menü eine Auswahlliste. Anhand dieser Liste können Sie auswählen, in welchem Index/Register Sie suchen möchten.

| Datei Bearbeiten A                                                                                                    | nsicht Chronik Lesezeichen Extras Hilfe                                                                                                    |
|----------------------------------------------------------------------------------------------------|----------------------------------------------------------------------------------------------------|
| 🗳 Landesbiblioth                                                                                                    | ek - La 🗴 🕅 OPC4 - LBMV Gesamt 🗴 🚥 Groupware - Ulrike S 🗴 🗰 WebMail - Schünema 🗴 🥁 Startseite - Landesam 🗴 🏩 WEB.DE Freemail - E 🗴 🕇                                                                                                    |
| 🔶 🛞 Ihwis.gbv.de                                                                                                    | /DB=2/LNG=DU/ 🗸 C C C DER WUNDERSAME KATZENFISCI 🗲 🏚 😫 🏠 🚍                                                                                                    |
| 🙆 Meistbesucht 🖼 I                                                                                                    | Landesbibliothek - Lan 🕅 OPC4 - LBMV Gesamt 👌 OPEN-XCHANGE SERV 🥗 BIB: Berufsverband Inf ا 🖶 OpenBiblioJobs 🗍 https://teamportale.m                                                                                                    |
|                                                                                                    | Suchen   Suchergebnis   Erweiterte Suche   Zwischenablage   Benutzerkonto   Hilfe                                                                                                    |
| MU                                                                                                    | suchen [und]   [ALL] Alle Wörter [ALL] Alle Wörter [THM] Alle Themen [PER] Person, Autor [PER] Person, Autor [PER] Person, Autor [PER] Person, Person, |
|                                                                                                    | (111) Ittel (Stichwort)<br>(TAF) Titelanfang                                                                                                    |
| Sachgebiete<br>bis 1964                                                                                                    | Katalog de [NUM] Nummern (allgemein)<br>[KOR] Körperschaft (Stichwort) klenburg-Vorpommern                                                                                                    |
| ab 1965                                                                                                    | [KOS] Körperschaftsname (Phrase)         1779 als H [KON] Kongress (Stichwort)         Schwerin gegründet, präsentiert sich die Landesbibliothek Mecklenburg-Vorpommern         heute als L[KNS] Kongress (Phrase)         Bundesland Mecklenburg-Vorpommern.                                                                                                    |
| Neuerwerbungen<br>Abmelden                                                                                                    | In diesem [PUB] Ort.Verlag (Stichwort)<br>verzeichne [SWW] Schlagwörter<br>laufende A [SGN] Signatur                                                                                                    |
|                                                                                                    | Für den Benutzer direkt zugänglich sind etwa 35 000 Bände in Freihandaufstellung, die teils als Präsenzbestand nur in den Räumen<br>der Bibliothek nutzbar sind, teils auch als ausleihbarer Bestand angeboten werden. Bestellungen aus dem Magazin sind binnen 30<br>Minuten verfügbar.                                                                                                    |
|                                                                                                    | Von Druckwerken aus Mecklenburg-Vorpommern sind nach Landespressegesetz und Druckablieferungsverordnung Pflichtexemplare<br>an die Landesbibliothek abzuliefern.                                                                                                    |
| Interpretended in the second second secon | MECKLENBURGICA sind das Herzstück der Sammlung und heute der umfangreichste Fundus landeskundlicher Literatur über<br>Mecklenburg und Vorpommern, welche in der Landesbibliographie Mecklenburg-Vorpommern verzeichnet sind.                                                                                                    |
| Bibliothek der<br>Stiftung<br>Mecklenburg                                                                                                    | Landesbibliothek Mecklenburg-Vorpommern<br>Johannes-Stelling-Str. 29, D-19053 Schwerin<br>Tel. (03 85) 588 79 210 eMail: <u>Ib@lbmv.de</u><br>Fax (03 85) 588 79 224 Internet: <u>www.lbmv.de</u>                                                                                                    |

# Ein Klick auf das <a> öffnet Ihnen Erläuterungen zum jeweiligen Suchkriterium.</a>

#### Suchkriterien im Überblick

#### [ALL] alle Wörter

Wählen Sie "alle Wörter [ALL]", wenn Sie in verschiedenen Registern gleichzeitig suchen wollen, wie Titel, Schlagwort und Zusammenfassung.

#### [PER] Person, Autor

Wählen Sie "Person, Autor [PER]", wenn Sie einen bestimmten Autor suchen. **Struktur:** nachname nachname, vorname

#### [TIT] Titelstichwörter

Wählen Sie "Titelstichwörter [TIT]", wenn Sie Büchertitel, Kongressberichte und Zeitschriftenartikel suchen.

#### [NUM] alle Nummern (ISBN, ISSN, ...)

Wählen Sie "alle Nummern (ISBN, ISSN, ...)[NUM]", wenn Sie die ISBN- oder ISSN-Nummer einer bestimmten Publikation kennen.

#### [KOR] Körperschaftsname (Stichwort)

Wählen Sie "Körperschaftsname (Stichwort) [KOR]", wenn Sie Publikationen suchen, die von einer bestimmten Organisation herausgegeben werden.

#### [KNS] Anfang Kongressname

Wählen Sie "Anfang Kongressname [KNS]", wenn Sie Publikationen suchen, die über einen bestimmten Kongress herausgegeben wurden.

#### [SGN] Signatur

Wählen Sie "Signatur [SGN]", wenn Sie nach einer bestimmten Signatur suchen.

# Geben Sie den oder die gewünschten Begriffe in das Suchfenster ein (Groß/Kleinschreibung ist unerheblich).

Danach drücken Sie die Entertaste oder klicken auf Suchen .

| Datei Bearbeiten A         | Ansicht  | Chronik Lesezeichen Extras Hilfe                                                                                                    | ζ   |
|----------------------------|----------|----------------------------------------------------------------------------------------------------|-----|
| 🚽 Landesbiblioth           | hek - La | a × 🕅 OPC4 - LBMV Gesamt × 💀 Groupware - Ulrike S × 💀 WebMail - Schünema × 😅 Startseite - Landesam × 🏩 WEB.DE Freemail - E × 🕇                                                                                                    |     |
| 🗲 🛞 Ihwis.gbv.de           | e/DB=2   | 2/LNG=DU/ 🗸 😋 DER WUNDERSAME KATZENFISCI 🗲 🌟 💼 🔸 🏠 🚍                                                                                                    |     |
| 🙆 Meistbesucht 量           | Landes   | sbibliothek - Lan 🕅 OPC4 - LBMV Gesamt 👌 OPEN-XCHANGE SERV 🥗 BIB: Berufsverband Inf 📑 OpenBiblioJobs 🗍 https://teamportale.m                                                                                                    |     |
| = 🗯                        |          | Suchen   Suchergebnis   Erweiterte Suche   Zwischenablage   Benutzerkonto   Hilfe ©                                                                                                    | ľ   |
| MU                         | [        | suchen [und]        [ALL] Alle Wörter       sortiert nach Erscheinungsjahr        unscharfe Suche         duden rechtschreibung       Suchen                                                                                                    |     |
| Sachgebiete<br>bis 1964    |          | Katalog der Landesbibliothek Mecklenburg-Vorpommern                                                                                                    |     |
| ab 1965                    |          | 1779 als Herzogliche Regierungsbibliothek in Schwerin gegründet, präsentiert sich die Landesbibliothek Mecklenburg-Vorpommern<br>heute als Bestandszentrum für und über das Bundesland Mecklenburg-Vorpommern.                                                                    |     |
| Neuerwerbungen<br>Abmelden |          | In diesem Katalog ist der Gesamtbestand der Landesbibliothek mit ca. 730 000 Medieneinheiten nachgewiesen. Vollständig<br>verzeichnet sind auch 136 000 Bände des historischen Buchbestandes, sowie fast 10 000 Zeitungen und Zeitschriften, davon 2 400<br>laufende Abonnements. | 111 |
|                            |          | Für den Benutzer direkt zugänglich sind etwa 35 000 Bände in Freihandaufstellung, die teils als Präsenzbestand nur in den Räumen<br>der Bibliothek nutzbar sind. teils auch als ausleihbarer Bestand angeboten werden. Bestellungen aus dem Magazin sind binnen 30                |     |

# Sie erhalten eine Kurzliste der ersten 10 Treffer. Die Gesamttreffermenge sehen Sie an den markierten Stellen.

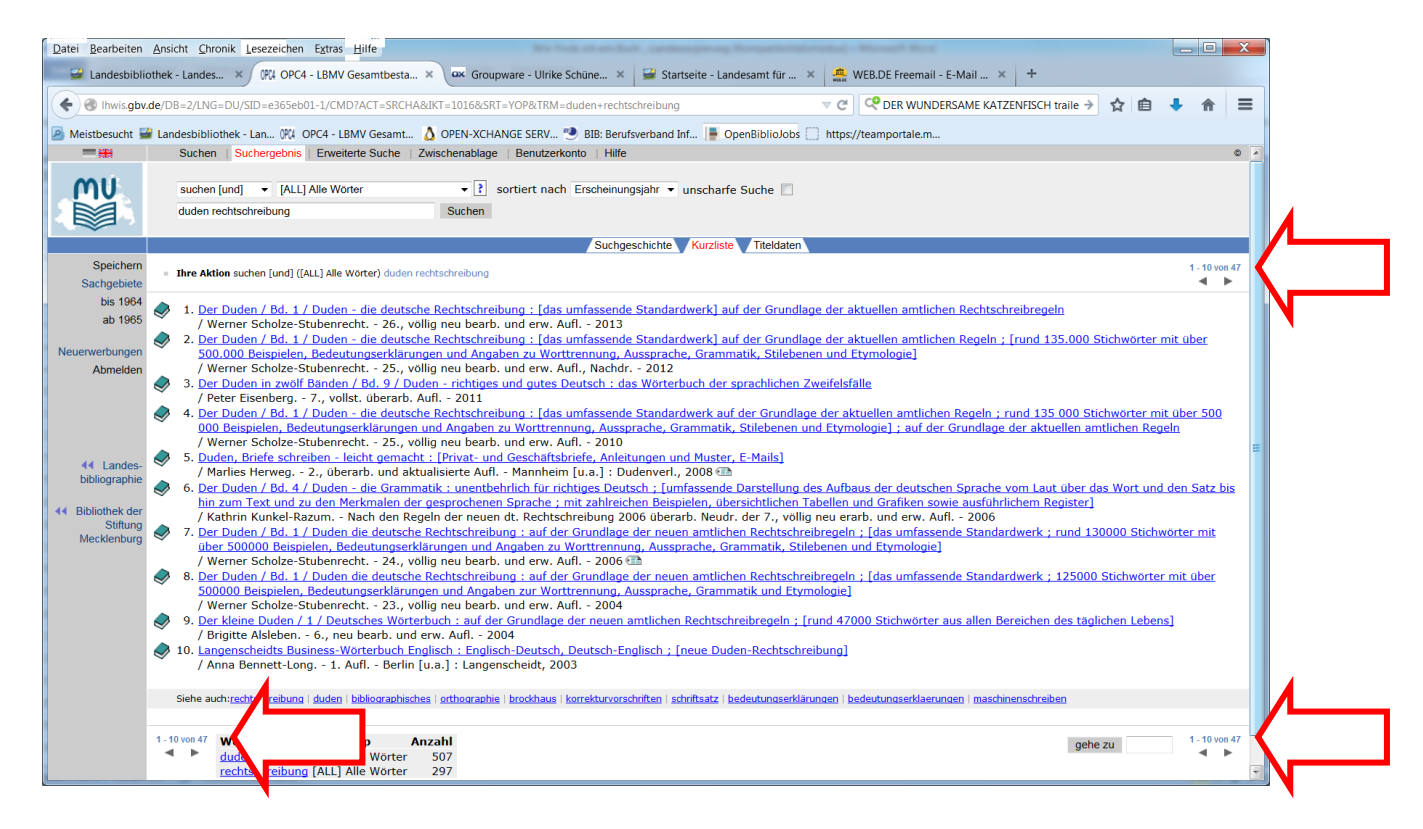

Dort können Sie mittels der blauen Pfeile in der Treffermenge navigieren.

Möchten Sie einen Treffer genauer ansehen, gelangen Sie mit einem Klick auf den <u>Titel</u> in die ausführliche Anzeige.

Falls Ihre Recherche nur einen Treffer ergibt, erhalten Sie diesen sofort in der Gesamtanzeige.

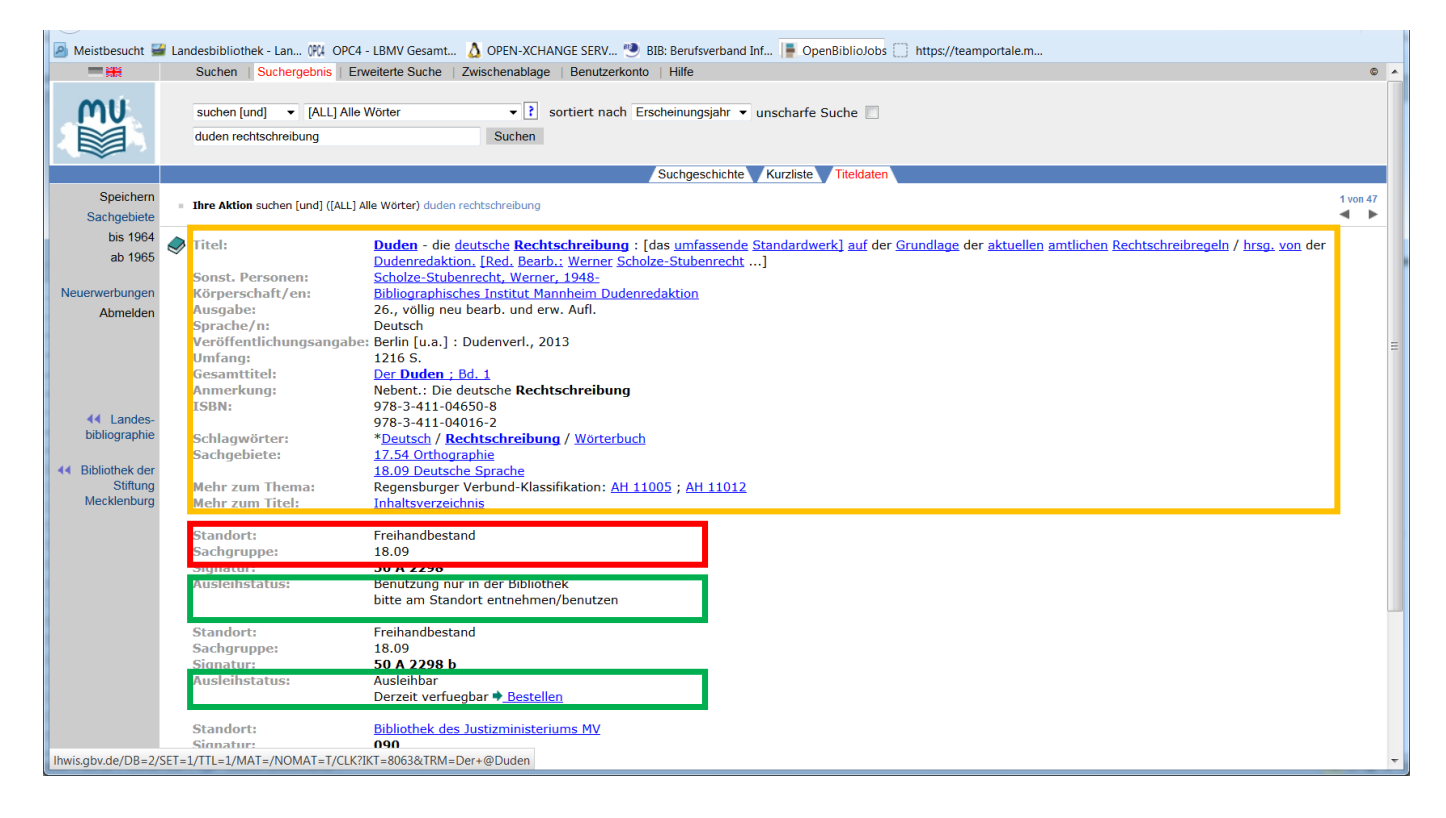

In der Titelanzeige sehen Sie genauere Angaben zu der Publikation, zum Standort und zum Ausleihstatus.

## Ausleihstatus:

Bestände mit dem Ausleihstatus **"Ausleihbar**" dürfen Sie nach Hause entleihen. Bestände, die mit **"Benutzung nur in der Bibliothek**" gekennzeichnet sind, gehören zum Präsenzbestand der Bibliothek und können lediglich im Lesesaal benutzt werden.

## **Standorte:**

<u>Freihandbestand / Sammlung Landeskunde MV:</u> Diese Publikationen stehen Ihnen in der **Freihandaufstellung** der Landesbibliothek sofort zur Verfügung. Mittels der genannten **Sachgruppe** gelangen Sie an das entsprechende Regal. Innerhalb der Sachgruppen sind die Bücher nach der **Signatur** geordnet. Wenn Sie ein Buch aus dem Freihandbestand anschauen möchten, notieren Sie sich bitte <u>sowohl die Sachgruppe als</u> <u>auch die Signatur vollständig.</u>

## Handapparat des Ministeriums fuer ....:

Kennzeichnet die Bestände, die bei den MitarbeiterInnen der Ministerien am Arbeitsplatz stehen. Diese sind nicht für die NutzerInnen der LBMV zugänglich.

## Bibliothek des Ministeriums fuer ....:

Kennzeichnet die Bestände, die in den verbleibenden Präsenzbibliotheken stehen. Über einen Link erhalten Sie die notwendigen Kontaktdaten. Die Bestände sind i.A. nicht ausleihbar. Steht ein Buch <u>ohne Standortangabe</u> im Katalog, so befindet sich das Buch im **Magazin**. Dort steht der größte Teil unseres Bestandes. Diese Medien müssen bestellt werden.

Bücher mit dem blauen Button "Bestellen" können Sie aus dem Magazin und dem Freihandbestand anfordern. Klicken Sie auf den Link "Bestellen". Es öffnet sich der Bestellschirm.

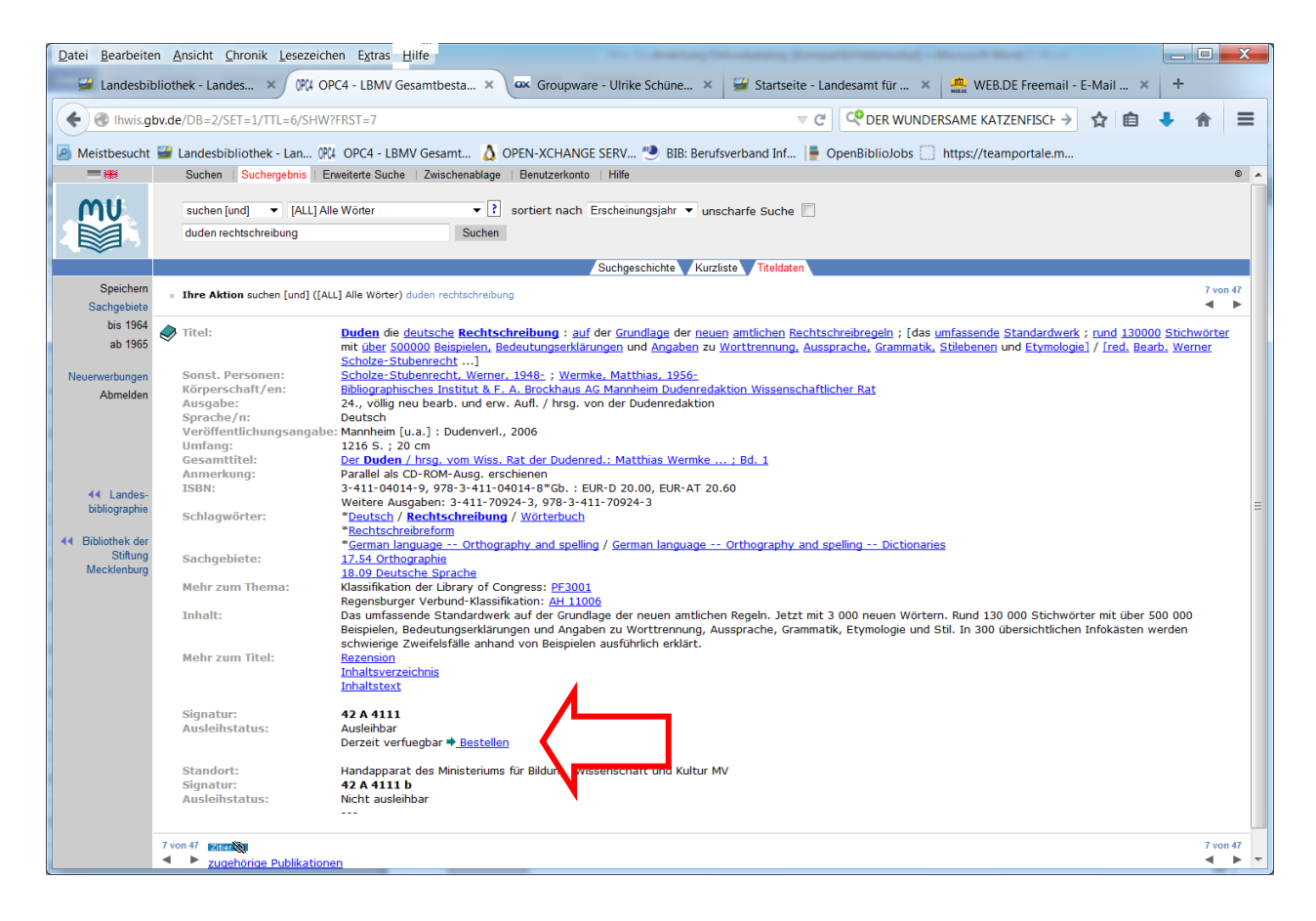

| 📵 OPC4 - LBMV Gesa | ntbestand - results/requesttitle - Mozilla Firefox                                                                                                    | _ <b>D</b> X         |
|--------------------|----------------------------------------------------------------------------------------------------|----------------------|
| lhwis.gbv.de/loan  | /DB=2/SET=1/TTL=1/REQ?EPN=777487667&MTR=mon&BES=2&LOGIN=ANONYMOUS&REFERER=http%3A%2F%2Flhwis.gbv.de%3A                                                                    | 8080%2FDB%3D2%2F     |
| ■ ₩                |                                                                                                    | ©                    |
| MU                 | Zum Schutz Ihrer Daten sollten Sie dieses Fenster nach Benutzung schließen!                                                                                               | <u>Seite drucken</u> |
|                    |                                                                                                    |                      |
|                    | Bestellen                                                                                                    |                      |
|                    | Verfügbar                                                                                                    |                      |
|                    | TitelDuden die deutsche Rechtschreibung: auf der Grundlage der neuenSignatur42 A 4111StandortMagazin (Ausgabe zu jeder vollen Stunde)AusleihstatusAusleihbarVormerkungen0 |                      |
|                    | Theke                                                                                                    |                      |
|                    | Ortsleihtheke                                                                                                    |                      |
|                    | Bestätigung                                                                                                    |                      |
|                    | Nummer         Passwort         absenden         Bitte geben Sie Ihre Nummer und hr Passwort ein und klicken Sie dann auf absenden.                                       |                      |
|                    |                                                                                                    |                      |

Nach der Kontrolle aller Angaben geben Sie **Nutzernummer und Passwort** ein.

Ihre Nutzernummer finden Sie auf Ihrem Nutzerausweis. Sie beginnt mit "0033". Voreingestelltes Passwort sind die ersten 3 Buchstaben Ihres Nachnamens in Kleinbuchstaben.

Drücken Sie die Entertaste oder klicken Sie auf *"absenden*". Gleich im Anschluss erhalten Sie eine Bestätigung in der Anzeige.

| Bestellen                  |                                                                                                    |
|----------------------------|----------------------------------------------------------------------------------------------------|
| i Ihre Bestellung          | g ist angenommen. Ausgabestelle: Ortsleihtheke.                                                             |
| Titel<br>Autor<br>Signatur | Duden die deutsche Rechtschreibung: auf der Grundlage der neuen<br>Scholze-Stubenrecht, Werner<br>42 A 4111 |
| Standort                   | Manazin (Aucashe in 30 Min )                                                                                |

Die Bestellungen werden stündlich bereitgestellt und können zu der jeweils vollen Stunde während der Öffnungszeiten gegen Vorlage Ihrer Benutzerkarte abgeholt werden.

# Fachbereiche im Freihandbestand der LBMV

|          | 1  | Allgemeines (Bibliographien,<br>Biographien) |
|----------|----|----------------------------------------------|
| ល        | 2  | Wissenschaft und Kultur allgemein            |
| oau E    | 5  | Kommunikationswissenschaft                   |
| Alt      | 6  | Information und Dokumentation                |
|          | 8  | Philosophie                                  |
|          | 10 | Geisteswissenschaften allgemein              |
| 90.<br>0 | 11 | Theologie, Religions-wissenschaft            |
| oau 1    | 15 | Geschichte                                   |
| Alti     | MV | Sammlung Landeskunde MV                      |
|          | 17 | Sprach- und Literaturwissen-schaft           |
|          | 18 | Einzelne Sprachen und Literaturen            |
|          | 20 | Kunstwissenschaften                          |
|          | 21 | Einzelne Kunstformen                         |
|          | 24 | Theater, Film, Musik                         |
| erie)    | 30 | Naturwissenschaften allgemein                |
| (Gale    | 31 | Mathematik                                   |
| 0<br>O   | 33 | Physik                                       |
| bau 1    | 35 | Chemie                                       |
| Neut     | 38 | Geowissenschaften                            |
|          | 39 | Astronomie                                   |
|          | 42 | Biologie                                     |
|          | 43 | Umweltforschung, Umweltschutz                |
|          | 44 | Medizin                                      |
|          | 46 | Tiermedizin                                  |

| 48 | Land- und Forstwirtschaft                                   |       |
|----|-------------------------------------------------------------|-------|
| 49 | Hauswirtschaft                                              |       |
| 50 | Technik allgemein                                           |       |
| 51 | Werkstoffkunde                                              |       |
| 52 | Maschinenbau, Energietechnik,<br>Fertigungstechnik          |       |
| 53 | Elektrotechnik                                              |       |
| 54 | Informatik                                                  |       |
| 55 | Verkehrstechnik, Verkehrswesen                              |       |
| 56 | Bauwesen                                                    |       |
| 57 | Bergbau                                                     |       |
| 58 | Chemische Technik, Umwelt-<br>technik, versch. Technologien | SS    |
| 70 | Sozialwissenschaften allgemein                              | scho  |
| 71 | Soziologie                                                  | Erdge |
| 73 | Ethnologie, Volkskunde                                      | bau I |
| 74 | Geographie, Raumordnung,<br>Städtebau                       | Neu   |
| 76 | Sport, Freizeit, Erholung                                   |       |
| 77 | Psychologie                                                 |       |
| 79 | Sozialpädagogik, Sozialarbeit                               |       |
| 80 | Pädagogik                                                   |       |
| 81 | Bildungswesen                                               |       |
| 83 | Volkswirtschaft                                             |       |
| 85 | Betriebswirtschaft                                          |       |
| 86 | Recht                                                       |       |
| 88 | Verwaltungslehre                                            |       |
| 89 | Politologie                                                 |       |

Stand: Juni 2016